## PROVA DE VIDA - PASSO A PASSO

- 1. Abrir o app do SoftPrevi.
- 2. Clicar no ícone menu na parte inferior.
- 3. Clicar no penúltimo item do lado esquerdo, prova de vida
- 4. Clicar sob as informações da campanha
- 5. Clicar em iniciar prova de vida
- 6. Autorizar que App tire foto durante o uso do App
- 7. Tirar a foto conforme as instituições na tela
- 8. Caso a foto estiver boa clicar em enviar; ou clicar em tirar outra foto.
- Após clicar em enviar foto a prova de vida está finalizada com sucesso, aguardando a apenas a analise automática do sistema.

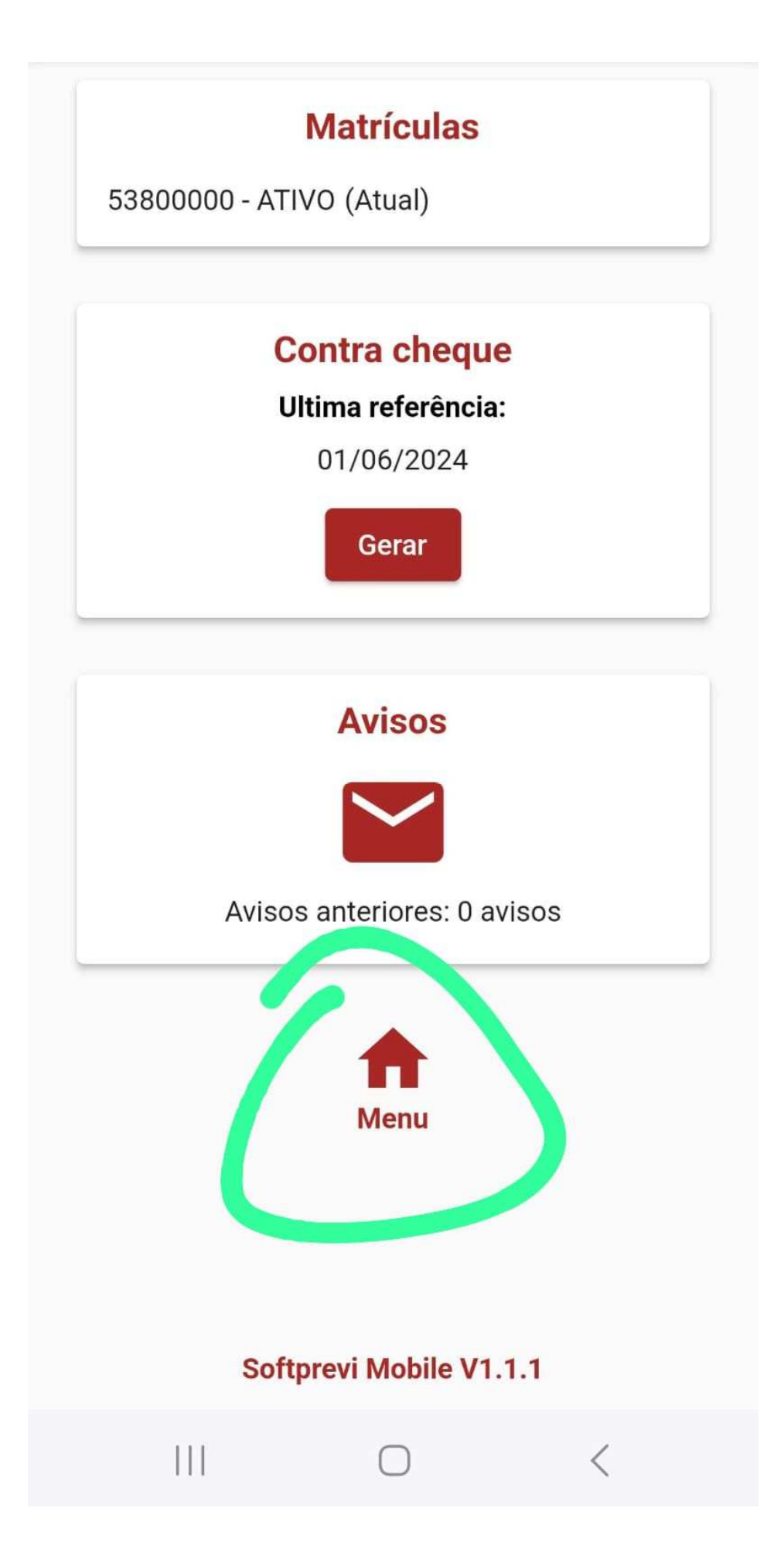

| A        | Home                       |            |   |
|----------|----------------------------|------------|---|
| ***      | Alterar senha              |            |   |
| <b>i</b> | Dados da instituição       |            |   |
| *        | Dados cadastrais           |            |   |
| 100      | Contra cheque              |            |   |
| 100      | Comprovante de rendimentos |            |   |
| 0        | Prova de vida              |            |   |
| Ż        | Sair                       |            |   |
|          |                            | $\bigcirc$ | < |

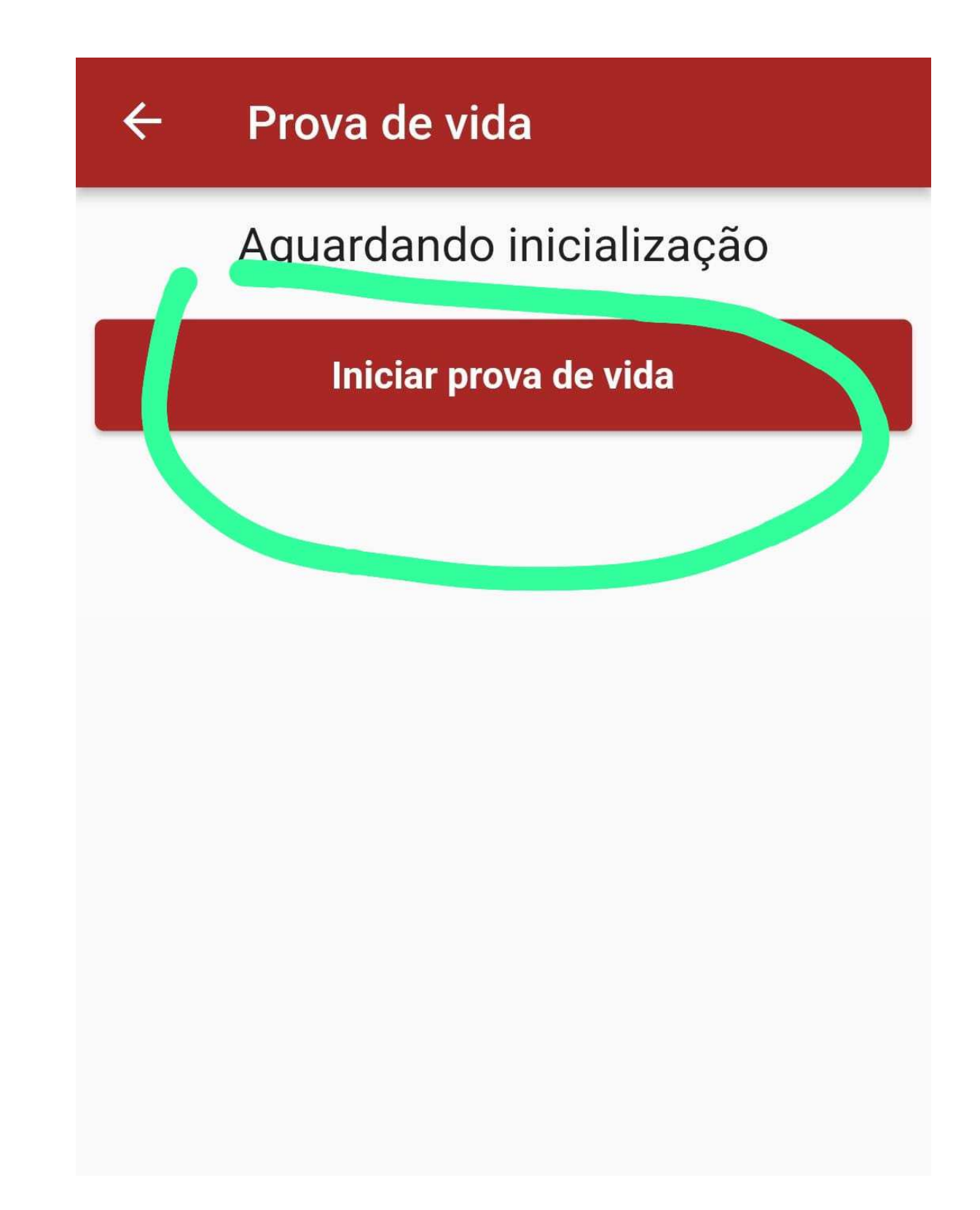

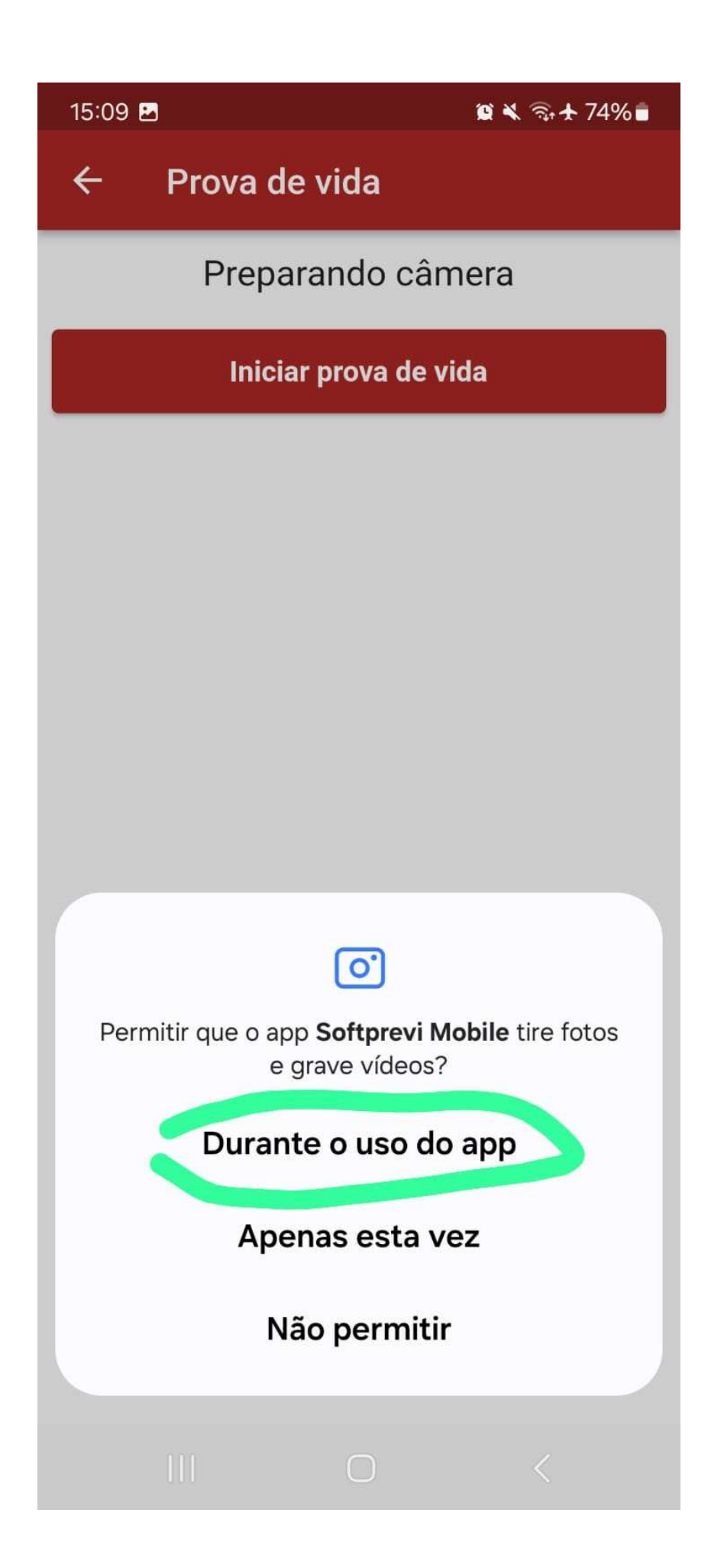

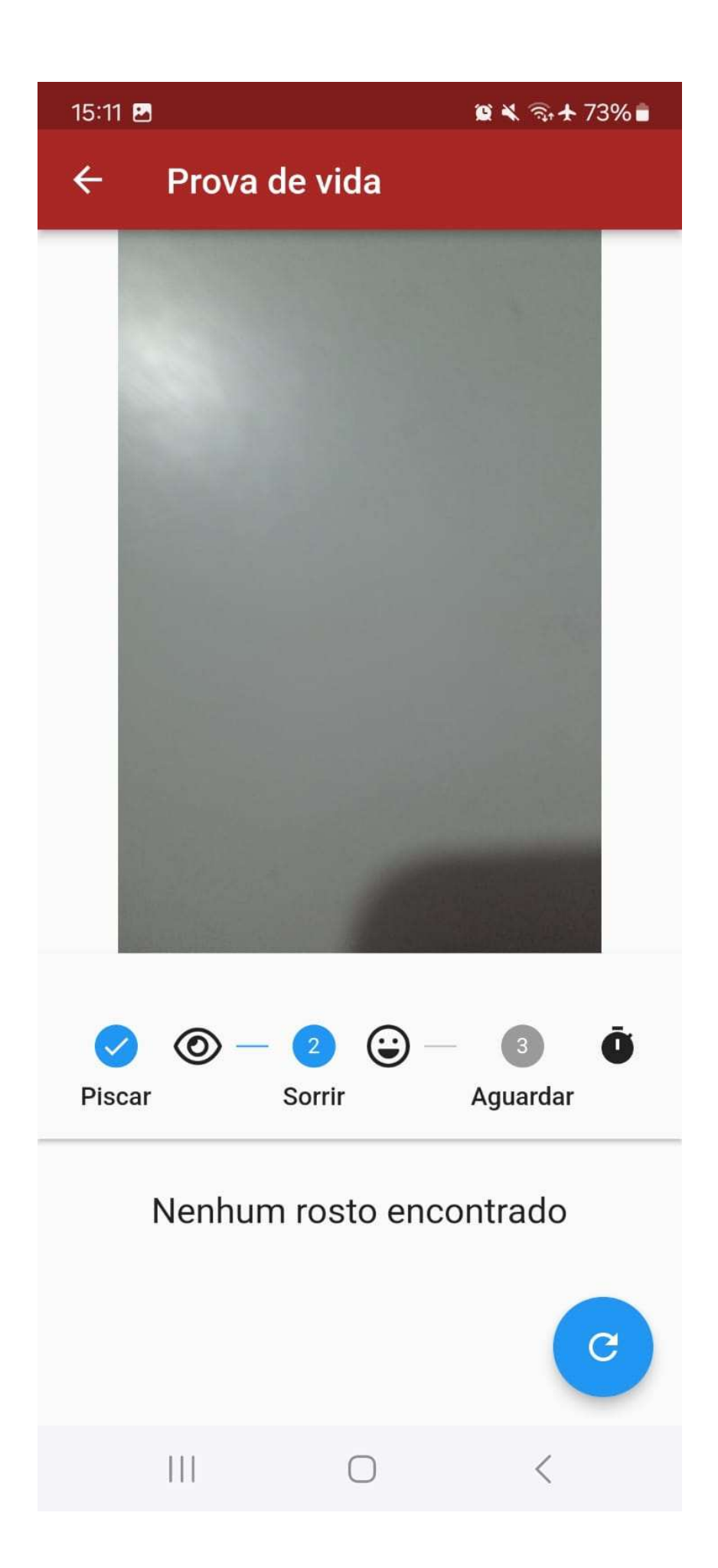

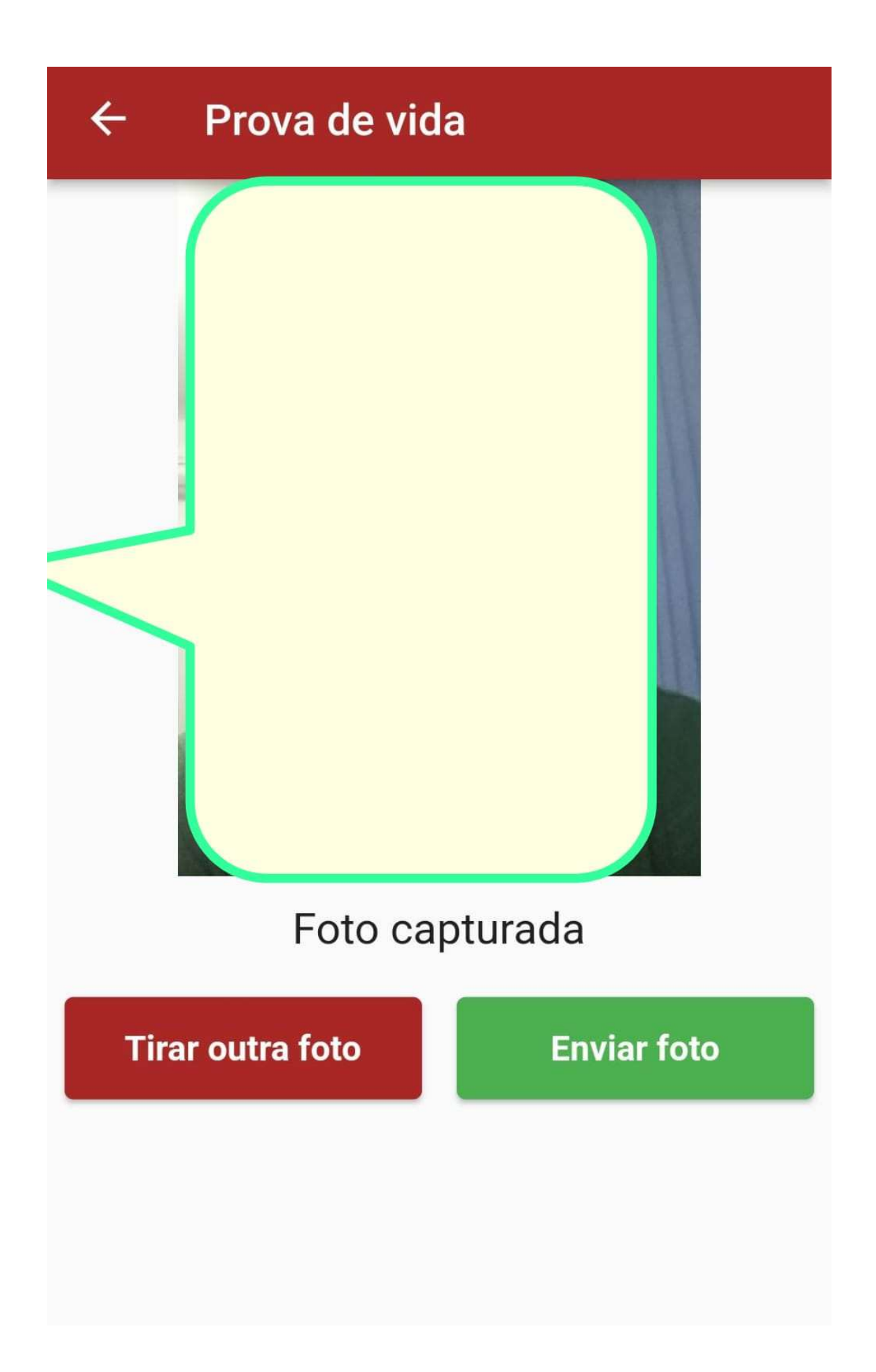

15:14 🖪

😫 💐 🖘 🛧 72% 💼

## ← Provas de vida

Campanha: PROVA DE VIDA 2024

Fase: PROVA DE VIDA APOSENTADO 2024

Período: 26/07/2024 à 31/08/2024

Status: Pendente

Operação realizada com sucesso

 $\cap$ 

<

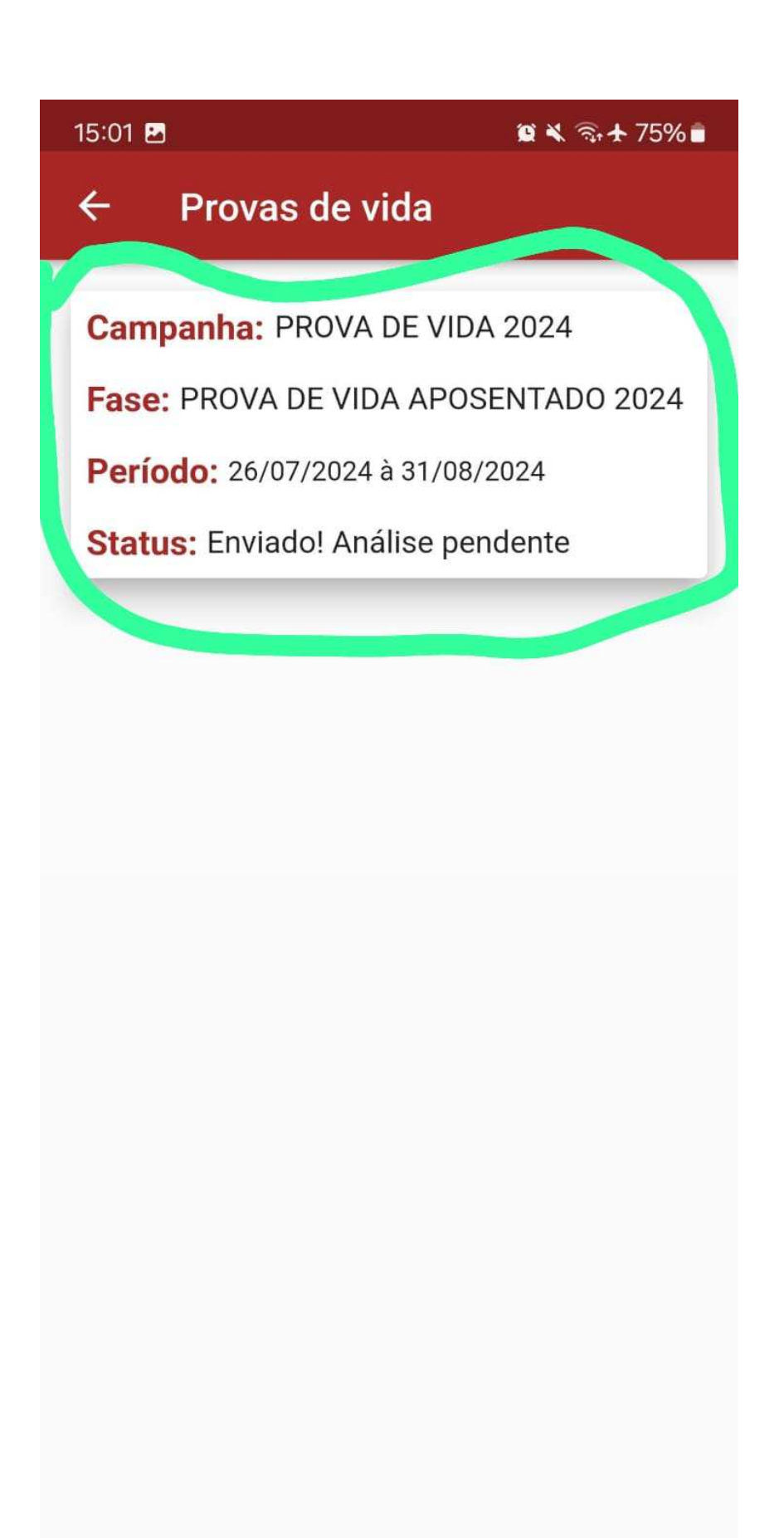

<

|||